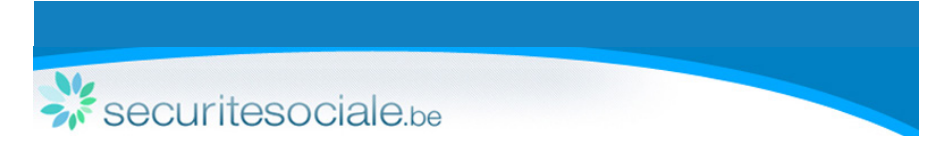

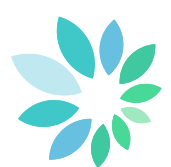

# Manuel d'utilisateur : Déclaration de travaux

## Table de matières

| 1. Introduction                                    | 2  |
|----------------------------------------------------|----|
| 2. Accès                                           | 2  |
| 2.1 Modes sécurisé et non sécurisé                 | 2  |
| 2.2 Accès sécurisés                                | 2  |
| 3. Différences entre secteurs                      | 2  |
| 4. Mode sécurisé                                   | 3  |
| 4.1 Introduire un nouveau contrat pour des travaux | 3  |
| 4.1.1 Identification des travaux                   | 4  |
| 4.1.2 Contrat                                      | 10 |
| 4.2 Consulter ou modifier une déclaration          | 13 |
| 4.3 Ajouter des sous-traitants                     | 14 |
| 4.4 Consulter l'historique de mes déclarations     | 15 |
| 5 Mode non sécurisé                                | 16 |
| 6 Plus d'informations                              | 16 |

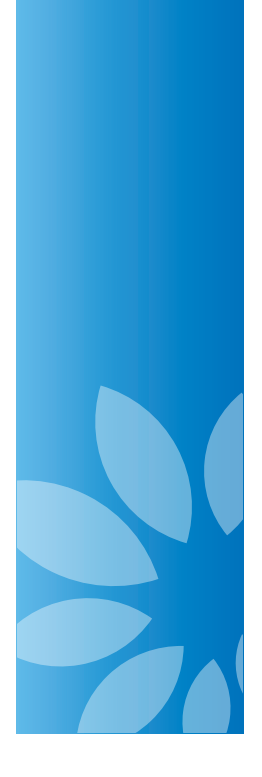

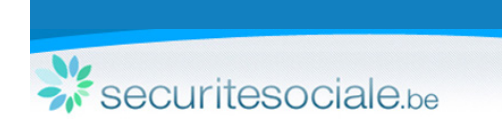

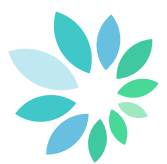

## 1. Introduction

La déclaration de travaux est obligatoire :

- pour tous les travaux immobiliers « 30bis » (voir les conditions sur le site portail de la sécurité sociale « Travailler avec des contractants » / « Déclaration de travaux » / « A propos du 30bis ») des secteurs de la construction, du métal, de l'électricité, du nettoyage, de l'horticulture et des travaux du bois ;
- pour tous les travaux mobiliers « 30ter » (voir les conditions sur le site portail de la sécurité sociale « Travailler avec des contractants »/ « Déclaration de travaux »/ « A propos du 30ter ») des secteurs du gardiennage et de la viande.

La déclaration doit être effectuée avant le début des travaux. Elle doit être l'œuvre de l'entrepreneur à qui le donneur d'ordre a fait appel (entrepreneur déclarant).

## 2. Accès

Le service en ligne « Déclaration de travaux » est disponible sur le site portail de la sécurité sociale (www.socialsecurity.be) sous la rubrique « Employeurs »/« Travailler avec des contractants ».

#### 2.1 Modes sécurisé et non securisé

Le service en ligne propose deux modes d'utilisation distincts :

- Le mode sécurisé donne accès à toutes les fonctionnalités : création, complétion, suppression, modification et consultation d'une déclaration (voir 4. Mode sécurisé) ;
- Le mode non sécurisé permet uniquement d'effectuer les opérations de base : création et ajout de sous-traitants /contrats (voir 5.Mode non sécurisé).

#### 2.2 Accès sécurisés

Pour vous connecter sur le portail (www.socialsecurity.be) et avoir accès aux services en ligne sécurisés, cliquez sur le lien « Se connecter » dans la partie supérieure droite du portail. Introduisez ensuite votre nom d'utilisateur et votre mot de passe. Vous trouverez toutes les informations relatives à la demande d'accès sécurisé sous la rubrique «Aide » / «Accès sécurisé » du site portail : https://www.socialsecurity.be/site\_fr/general/helpcentre/registration/index.htm.

## 3. Différences entre secteurs

Certaines fonctionnalités ou certains écrans sont différents pour les secteurs du gardiennage et de la viande. Ces différences sont indiquées via l'icône 🕕 .

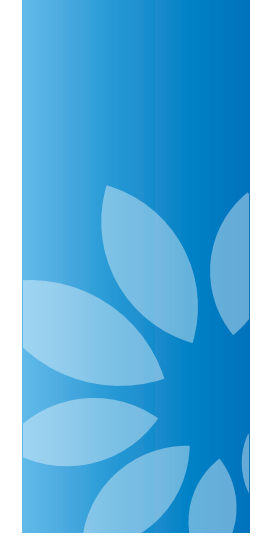

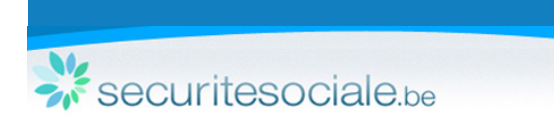

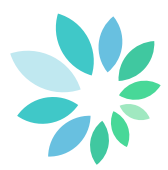

## 4. Mode sécurisé

#### 4.1 Introduire un nouveau contrat pour des travaux

Sur la page d'accueil, cliquez sur Je veux déclarer un contrat pour des travaux

 Sélectionnez l'option 1 si le lieu de travail a déjà été déclaré et si le numéro d'identification est connu

Le lieu de travail a déjà été déclaré et je connais son numéro d 'identification à la sécurité sociale.

Numéro d 'identification du lieu de travail \* 1Y1-000003V-57-Z

- Díslana
- Complétez le numéro d'identification et cliquez sur Déclarer.
- Le numéro d'identification est le numéro communiqué lors de la confirmation et de l'envoi.

1Y1-XXXXXX-XX-X / 9B0-XXXXXXX-XX-X / 310-XXXXXXX-XX-X

🔍 Lorsque vous sélectionnez l'option 1, vous arrivez directement à l'étape « Contrat » .

 Sélectionnez l'option 2 pour créer une nouvelle déclaration de travaux et y ajouter votre contrat

Il s'agit d'un nouveau lieu de travail ou je ne connais pas son numéro d 'identification à la sécurité sociale.
 Type des travaux \* Travaux Immobiliers

Sélectionnez le type de travaux et cliquez sur
 Déclarer

Pour le secteur du gardiennage, sélectionnez <u>Gardiennage et/ou surveillance</u> Pour le secteur de la viande, sélectionnez <u>Secteur de la viande (certaines activités)</u>

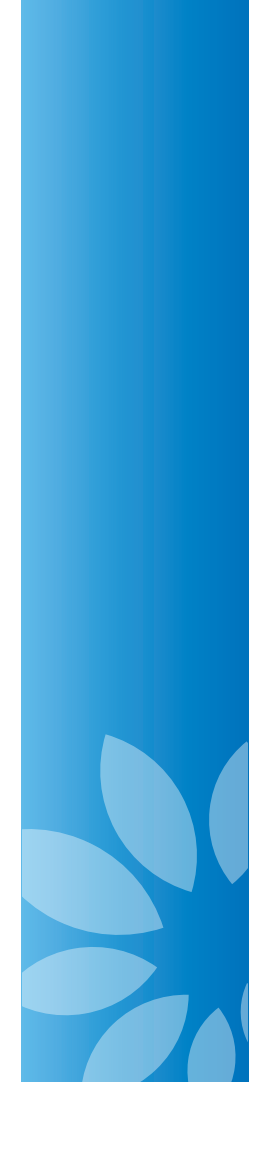

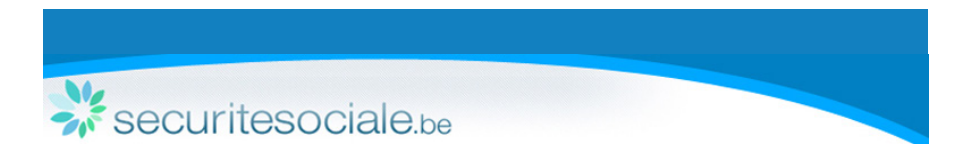

- 4.1.1 Identification des travaux

Si vous créez une nouvelle déclaration (option 2), vous devez, dans un premier temps, identifier les travaux en complétant les parties « Donneur d'ordre/commettant » et « Informations complémentaires » de l'étape « Identification des travaux ».

Pour les secteurs du gardiennage et de la viande, la partie « Informations complémentaires » n'est pas présente.

#### Créer une déclaration de travaux

Ide

| Identification des travaux                                 | Type des travaux                                                                                                    |
|------------------------------------------------------------|----------------------------------------------------------------------------------------------------|
| <ul> <li>Donneur d'ordre et lieu<br/>de travail</li> </ul> | Type des travaux Travaux Immobiliers                                                                                                    |
| O Informations<br>complémentaires                          | Donneur d'ordre / commettant 🔹                                                                                                    |
|                                                            | ▼ Le donneur d'ordre / commettant possède un numéro d'entreprise belge                                                                                                    |
|                                                            | N° d'entreprise * Récupérer les données                                                                                                    |
|                                                            | Le donneur d'ordre / commettant ne possède pas de numéro d'entreprise belge                                                                                                    |
|                                                            | Lieu de travail<br>Rechercher sur la carte : adresse, commune (de départ), province, coordonnées GPS,<br>Créer lieu de travail<br>Lieu Adresse Mobile<br>Rue *<br>Rue *<br>Boite Sans numéro<br>Code postal / Commune *<br>Commentaires ?<br>Mons<br>Mons |
|                                                            |                                                                                                    |
|                                                            |                                                                                                    |
|                                                            | << Retour Suivant >>                                                                                                    |
| 🔍 Les champs                                               | s obligatoires sont indiqués via 🙁.                                                                                                    |

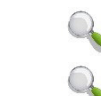

Identification des travaux • Informations complémentaires

Le menu de gauche vous indique dans quelle étape vous vous trouvez.

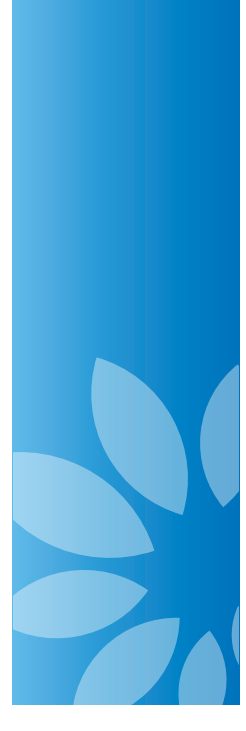

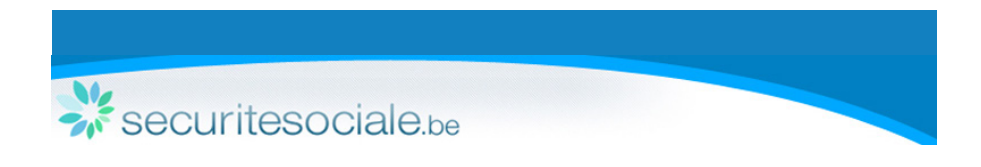

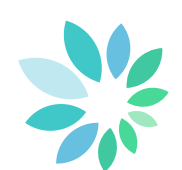

Pour la partie « Donneur d'ordre/commettant », vous avez 2 possibilités :

• Récupérer les données liées à un numéro d'entreprise (dénomination, adresse et langue) lorsque le numéro d'entreprise est connu;

| Nº d'entreprise * | 881909845                     | Récupérer les données |
|-------------------|-------------------------------|-----------------------|
|                   | (0)xxx.xxx.xxx ou (0)xxxxxxxx | à                     |

 Introduire les données relatives à l'entreprise lorsque le numéro d'entreprise est inconnu.

| Le donneur d'ordre / commettan       | t ne possède pas de numéro d'entreprise belge |
|--------------------------------------|-----------------------------------------------|
| 🔲 Personne physique agissant à des l | fins privées                                  |
| Dénomination *                       | blabla                                        |
| Rue *                                | avenue fonsny                                 |
| Nº *                                 | 20                                            |
| Boîte                                |                                               |
| Code postal / Commune *              | 1060 Saint-Gilles                             |
| Pays *                               | Belgique                                      |
| Langue *                             | Français 💽 <b>?</b>                           |

Pour la partie « Lieu de travail », vous avez 2 possibilités :

• Introduire l'adresse dans la barre de recherche

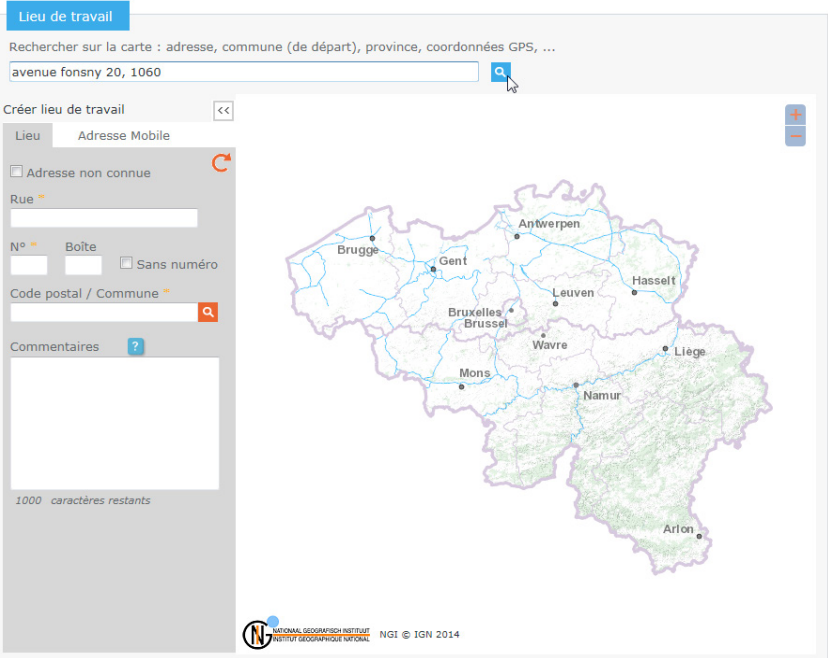

Si une adresse est retrouvée, les champs liés à l'adresse sont automatiquement complétés et la localisation est affichée sur la carte.

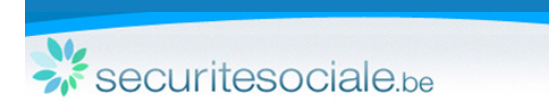

Vous pouvez également compléter manuellement les champs liés à l'adresse dans la boîte « créer lieu de travail ». La carte est alors mise à jour en cliquant sur C.

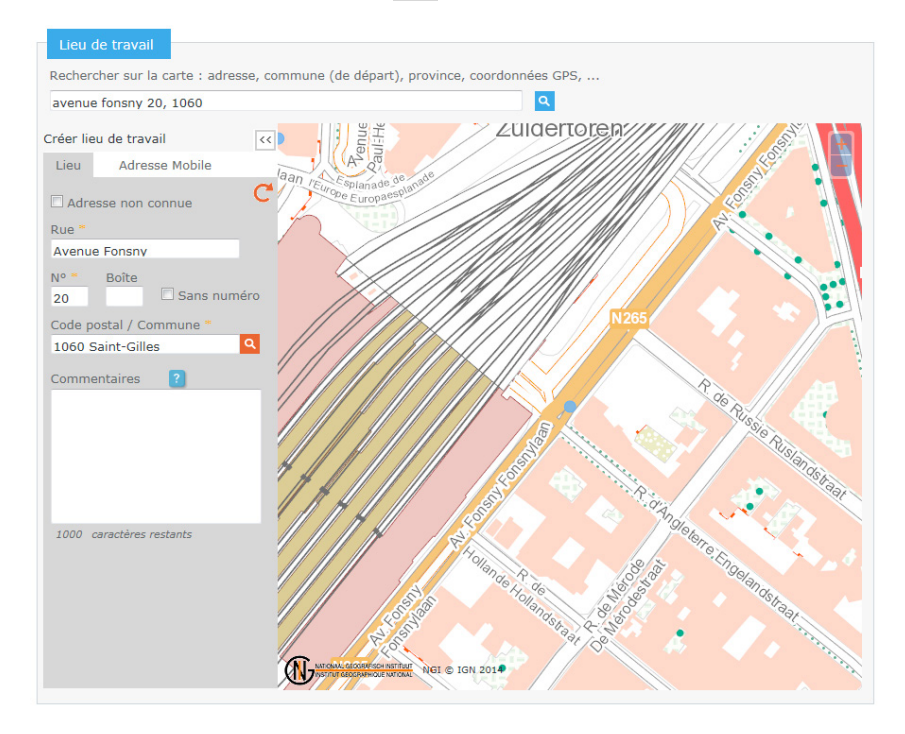

• Introduire une adresse en cliquant sur la carte.

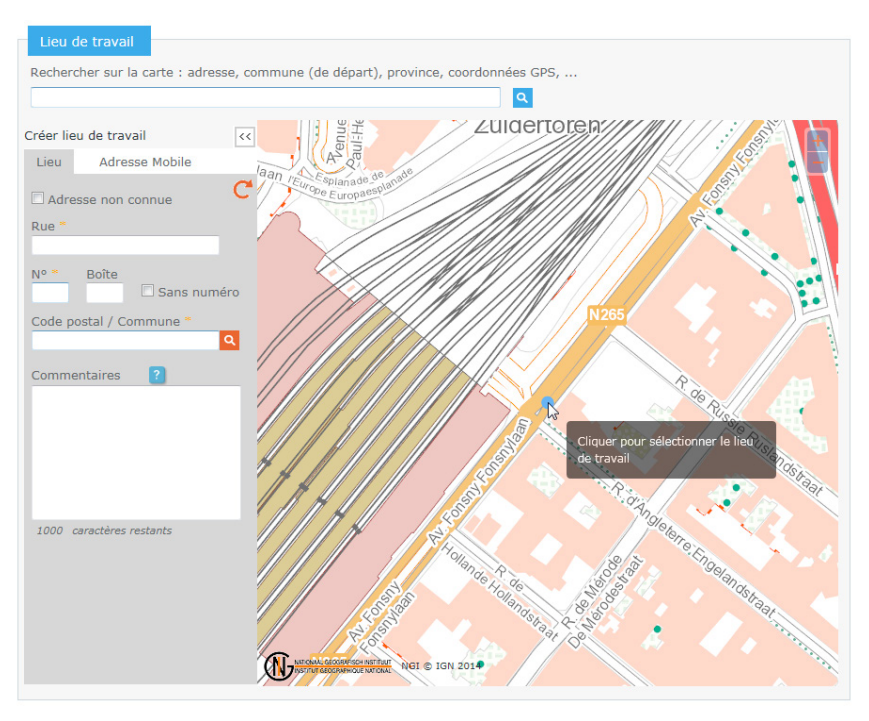

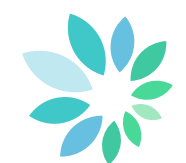

6

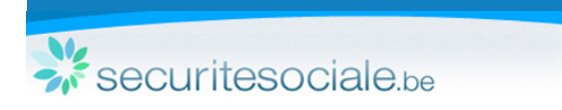

Q

Si la carte n'affiche pas la localisation souhaitée (par exemple un mauvais numéro), il suffit de modifier les données directement dans le champ adresse.

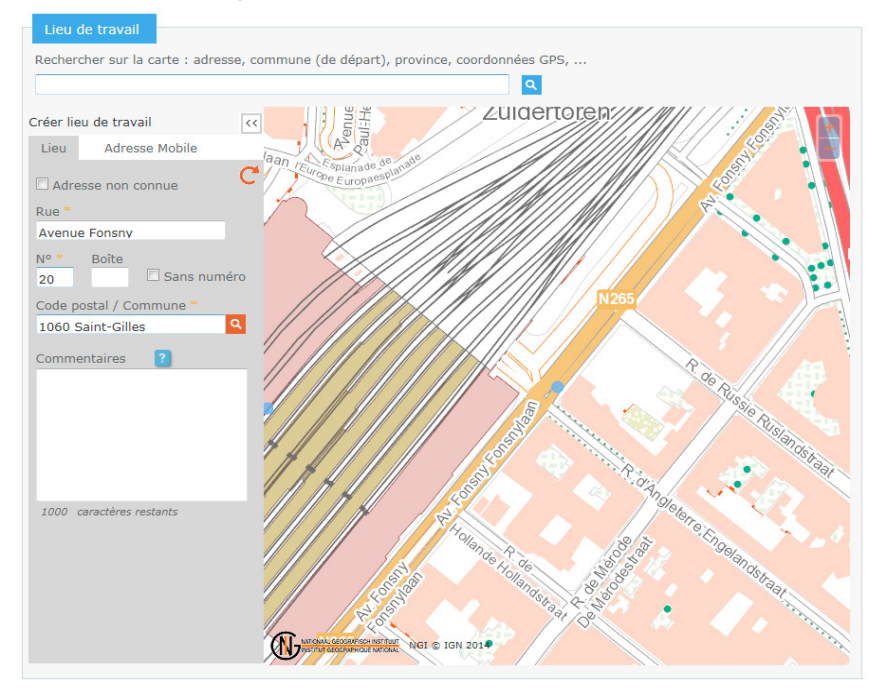

• Pour les lieux de travail mobiles, il est possible de dessiner un périmètre sur la carte.

Cliquez sur la carte pour désigner le point de départ et les éventuels points intermédiaires puis double-cliquez pour placer le point final.

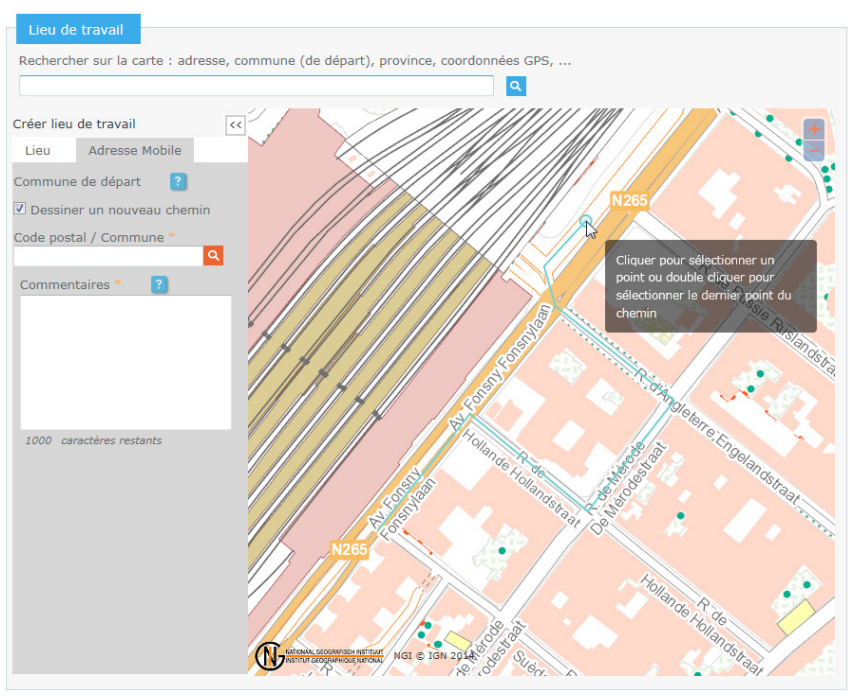

Q

0

- Dans le cas où le lieu de travail est présent sur plusieurs communes, le code postal affiché est déterminé par le point de départ.
- Pour les adresses mobiles, une localisation textuelle des travaux doit obligatoirement être décrite dans le champ Commentaires \*

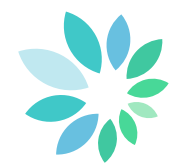

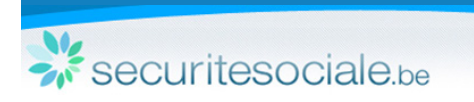

• Pour les lieux de travail sans adresse fixe connue (nouveau lotissement, hors des rues...), vous devez cocher Adresse non connue dans l'onglet adresse.

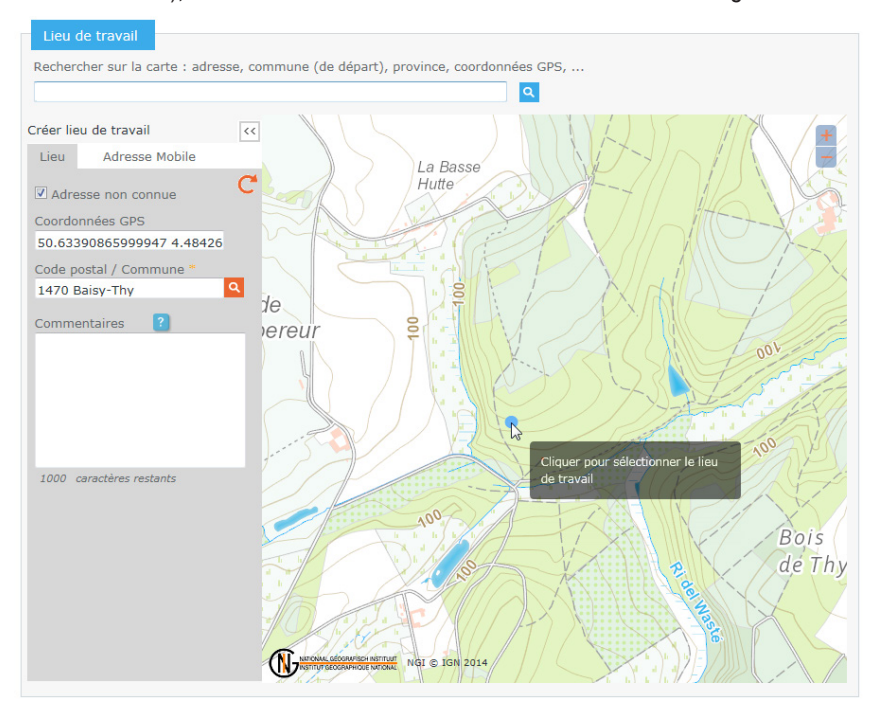

- Si vous sélectionnez sur la carte une adresse inconnue, le bouton Adresse non connue est coché automatiquement et les données GPS du lieu de travail sont complétées automatiquement.
- Pour des travaux étendus sur une commune entière, cochez Adresse non connue et remplissez le code postal. Mettez à jour la carte en cliquant sur C. La carte affichera alors le point central de la commune.
- Pour tous les lieux de travail sans adresse fixe connue (rue, numéro, code postal, commune), il faut obligatoirement détailler sa localisation dans le champ Commentaires .
- Si des lieux de travail similaires ont déjà été introduits avec le même donneur d'ordre et le même code postal, le système proposera automatiquement une liste de ces lieux de travaux.

Cliquez simplement sur Ajouter mon contration pour ajouter directement un contrat à la déclaration sélectionnée. Si le lieu de travail souhaité ne se trouve pas dans cette liste, continuez votre déclaration en cliquant sur Mes travaux ne se trouvent pas dans cette liste, continuer la déclaration

| retrouvées sur base des inform | ations fournies à l'écran précédent. Veuil | lez indiquer ci-dessous si votre chantier se tro | uve dans la liste.    |
|--------------------------------|--------------------------------------------|--------------------------------------------------|-----------------------|
| d'ordre / commettant : NUMME   | R TESTS NV (0999 999 724)                  |                                                  |                       |
| ion : 1000 Bruxelles           |                                            |                                                  |                       |
|                                |                                            |                                                  |                       |
| Туре                           | Adresse                                    | Date d'envoi                                     |                       |
| 1Y1000003YFSZ/1                | test 2, 1000 Bruxelles                     | 2013-12-09 15:19:09.713                          | 🛃 Ajouter mon contrat |
| 1Y1000003UHGZ/1                | test 2, 1000 Bruxelles                     | 2013-12-02 13:29:06.352                          | Ajouter man contrat   |
| 1Y1000003UMLZ/1                | test 2, 1000 Bruxelles                     | 2013-12-02 17:04:54.652                          | Ajouter mon contrat   |
| 1Y1000003YHUZ/1                | test 2, 1000 Bruxelles                     | 2013-12-09 16:15:55.723                          | 🖸 Ajouter mon contrat |
| 1Y1000V690VVZ/1                | test 2, 1000 Bruxelles                     | 2013-12-10 12:29:21.155                          | 🚰 Ajouter mon contrat |
| 1Y1000003YR5Z/1                | test 2, 1000 Bruxelles                     | 2013-12-10 16:02:31.303                          | 🛃 Ajouter mon contrat |
| 1Y1000003YV9Z/1                | test 2, 1000 Bruxelles                     | 2013-12-10 16:09:39.83                           | 🖸 Ajouter mon contrat |
| 1Y1000V69WTQZ/1                | test 2, 1000 Bruxelles                     | 2013-12-10 15:24:57.872                          | Ajouter mon contrat   |
| 1Y1000003Y9LZ/1                | test 2, 1000 Bruxelles                     | 2013-12-09 10:11:16.539                          | 🚺 Ajouter mon contrat |
| 1Y1000V69XBBZ/1                | rue x 1, 1000 Bruxelles                    | 2013-12-12 14:33:44.339                          | Ajouter mon contrat   |

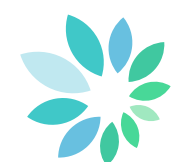

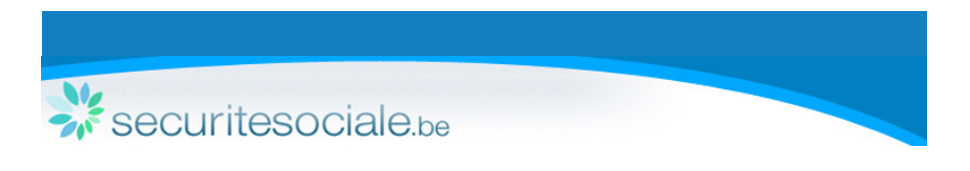

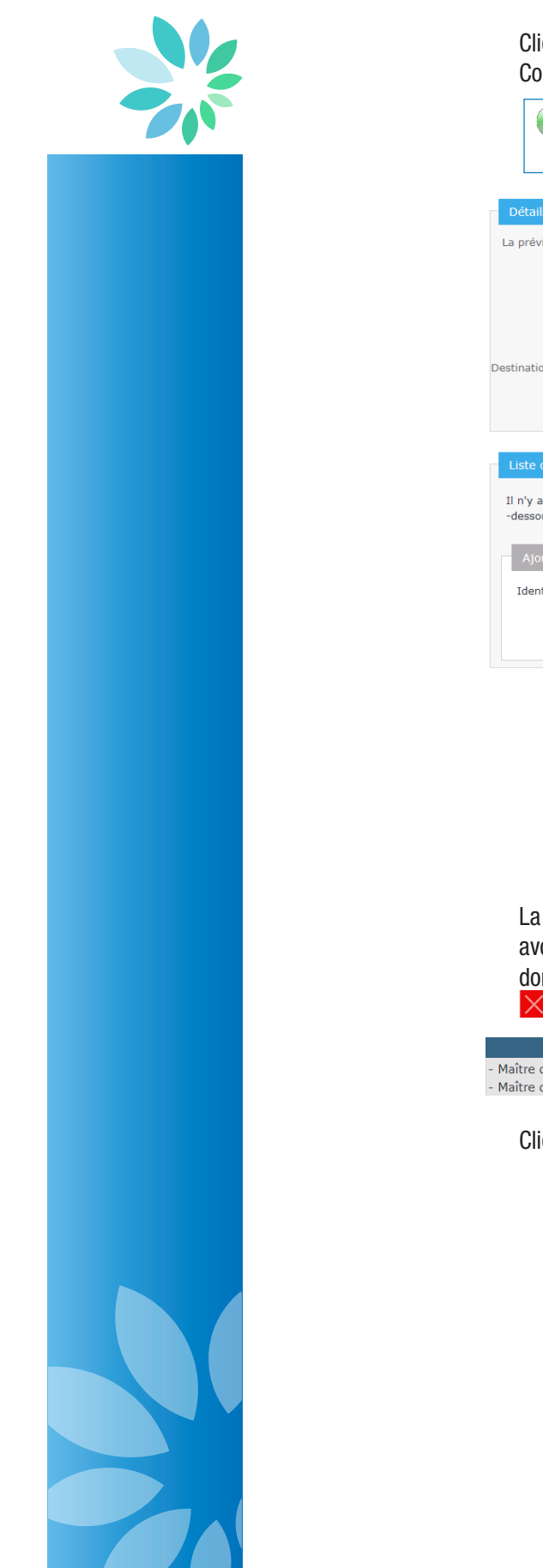

| Cliquez sur Suivant                                         | >> <mark>.</mark>                                                                                        |
|-------------------------------------------------------------|----------------------------------------------------------------------------------------------------|
| Complétez la partie « l                                     | nformations complémentaires ».                                                                           |
| Pour les secteu<br>« Finalité des tra                       | urs du gardiennage et de la viande, seules les parties<br>avaux » et « Nom des travaux » sont présentes. |
| Détails sur les travaux                                     |                                                                                                    |
| La prévision initiale du montant global des travaux est * ? | <ul> <li>supérieure ou égale à 800.000 EUR HTVA</li> <li>inférieure à 800.000 EUR HTVA</li> </ul>        |
| Finalité des travaux * 🔋                                    | <ul> <li>Travaux à finalité continue</li> <li>Travaux à finalité spécifique</li> </ul>                   |
| Nature des travaux *                                        | Sélectionnez                                                                                             |
| estination de l'ouvrage de construction                     | Sélectionnez                                                                                             |
| Nom des travaux                                             | 2                                                                                                    |
| Lista das Maîtras d'agunras at Coors                        | linsteurs (antionnal)                                                                                    |
| Il n'y a pas de maîtres d'oeuvres / coor<br>-dessous.       | innateurs (optionne)                                                                                     |
| Ajouter un maître d'oeuvre / coor                           | dinateur                                                                                                 |
| Identifiez le maître d'oeuvre / coordir                     | nateur à ajouter via son numéro d'entreprise                                                             |
| Nº d'entreprise *                                           | Récupérer les données<br>(0)хохихохих ou (0)хохохохох                                                    |
|                                                             |                                                                                                    |

- Les travaux à finalité spécifique sont des travaux avec une date de fin connue. Le montant global des travaux est la somme des contrats pour les activités effectuées.
- Les travaux à finalité continue sont des travaux avec une date de fin adaptable. Le montant des travaux est une estimation du montant annuel de ces travaux.

La partie « Liste des Maîtres d'œuvres et Coordinateurs » est optionnelle. Après avoir ajouté un maître d'œuvre, vous avez encore la possibilité de modifier les données liées au maître d'œuvre via de supprimer le maître d'œuvre via

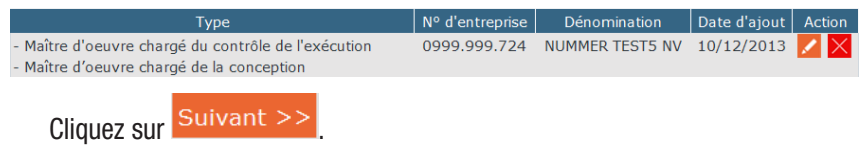

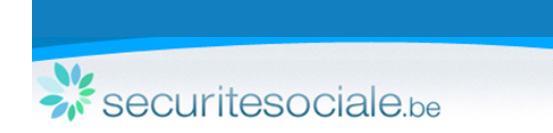

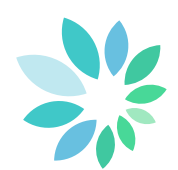

4.1.2 Contrat

Dans la partie « Entrepreneur déclarant », si vous agissez pour une société momentanée différente de la signalétique de l'entrepreneur déclarant déjà reprise, cochez l'option J'agis pour le compte d'une société momentanée 🗹.

Vous avez, alors, 2 options :

- Si vous agissez pour une société momentanée disposant d'un numéro d'entreprise, choisissez la première option et introduisez le numéro d'entreprise du déclarant afin de récupérer ses données ;
- Si vous agissez pour une société momentanée ne disposant pas d'un numéro d'entreprise, vous devrez alors choisir la deuxième option et complétez les différentes données demandées.

Dans la partie « Détails du contrat n°1 », complétez les données du contrat n° 1.

| Détails du contrat nº 1     |                                                                                                    |
|-----------------------------|----------------------------------------------------------------------------------------------------|
| Time dischild               | Tarran Lana da an                                                                                                    |
| Type d activite             | Travaux Immodiliers                                                                                                    |
| Description des travaux *   | Entretien                                                                                                    |
| Montant du contrat *        | 260 000 🖾 En régie                                                                                                    |
| Date du contrat *           | 10/12/2013 jj/mm/aaaa                                                                                                    |
| Date de début des travaux * | 01/01/2014 jj/mm/aaaa                                                                                                    |
| Date de fin des travaux *   | 31/01/2014 jj/mm/aaaa                                                                                                    |
|                             | Lors du début des travaux qui m'ont été confiés, ceux-ci ne devaient pas être<br>déclarés. Les conditions prévues pour être soumis à l'obligation de déclarer les<br>travaux n'étaient en effet pas remplies |
|                             | □ Les travaux de démolitions déclarés impliquent un risque lié à une importante quantité d amiante (travaux effectués par vous-même ; ( <b>pas</b> par un sous-traitant)                                     |

Lorsque les travaux ne nécessitaient pas, initialement, une déclaration (voir les conditions sur le site portail « Travailler avec des contractants »/ « Déclaration de travaux »/ « A propos du 30bis »), cochez :

Lors du début des travaux qui m'ont été confiés, ceux-ci ne devaient pas être déclarés. Les conditions prévues pour être soumis à l'obligation de déclarer les travaux n'étaient en effet **pas** remplies

#### Lorsque les travaux impliquent le retrait d'amiante, cochez :

Les travaux de démolitions déclarés impliquent un risque lié à une importante quantité d amiante (travaux effectués par vous-même ; (**pas** par un sous-traitant)

Ces 2 options ne sont pas présentes pour les secteurs du gardiennage et de la viande.

| Si  | le      | montant      | total | du | contrat | est      | inconnu, | cochez | l'option | : |
|-----|---------|--------------|-------|----|---------|----------|----------|--------|----------|---|
| Mor | ntant d | lu contrat * |       |    |         | <b>I</b> | En régie |        |          |   |

Depuis le 24/09/2014, la zone montant du contrat doit être complétée, même en cas de travaux en régie. A défaut de montant exact, le montant complété doit correspondre à une estimation de la moyenne des coûts des travaux sur une année.

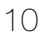

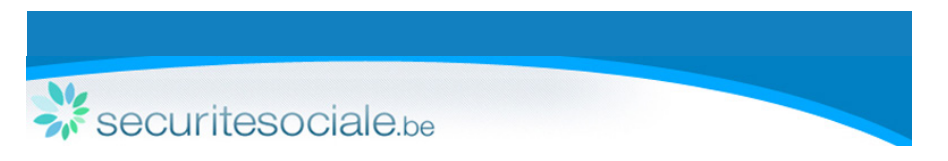

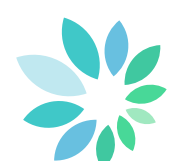

Complétez la partie « Personne de contact » et, si vous le souhaitez, la partie « Remarques » (optionnelle).

Si vous n'avez pas de sous-traitant à ajouter, cochez l'option : I ] Je n'ai pas de sous-traitant à ajouter à ce stade

Vous arrivez directement à la partie « Confirmation et Envoi ».

Cliquez sur Suivant >> pour passer à l'étape « Sous-traitant ». Pour la partie « Ajouter un sous-traitant », vous avez 3 possibilités :

- Récupérer les données d'un de vos sous-traitants ajouté lors d'une déclaration préalable en cliquant sur : \* Historique de vos sous-traitants précédemment ajoutés
- Récupérer les données d'un nouveau sous-traitant (avec numéro d'entreprise) :
   Le sous-traitant possède un numéro d'entreprise belge

| Nº d'entreprise * | 428101382                     | Récupérer les données |
|-------------------|-------------------------------|-----------------------|
|                   | (0)xxx.xxx.xxx ou (0)xxxxxxxx | L'S                   |
|                   |                               |                       |

• Introduire les données du nouveau sous-traitant (sans le numéro d'entreprise) :

| Dénomination *                                                    | Babata                                 |                                          |
|-------------------------------------------------------------------|----------------------------------------|------------------------------------------|
| Rue *                                                             | avenue sdlfsdmfk                       |                                          |
| No *                                                              | 12                                     |                                          |
| Boîte                                                             |                                        |                                          |
| Code postal *                                                     | 1050                                   | G                                        |
| Commune *                                                         | ixelles                                |                                          |
| Pays *                                                            | France                                 | • ?                                      |
| Langue *                                                          | Français 🔹                             |                                          |
| Ce sous-traitant effectue des<br>avaux en relation avec l'amiante |                                        |                                          |
| Date de début d'intervention                                      | jj/mm/aaa                              | a                                        |
| Date de fin d'intervention                                        | jj/mm/aaa                              | a                                        |
| Agissant en sous-traitance de *                                   | <ul><li>?</li><li>Nous-mêmes</li></ul> |                                          |
|                                                                   | O Autre                                |                                          |
| Activités *                                                       | 09 Travaux d'isolation thermiqu        | e et/ou acoustique<br>ments préfabriqués |
|                                                                   | 13 Travaux de placement d'eler         | fields prefabiliques                     |
|                                                                   | Modifier                               |                                          |

Pour les secteurs du gardiennage et de la viande, le champ « Activités » n'est pas présent.

Cliquez sur + Ajouter pour confirmer l'ajout du sous-traitant. Vous avez, également, la possibilité de rajouter d'autres sous-traitants.

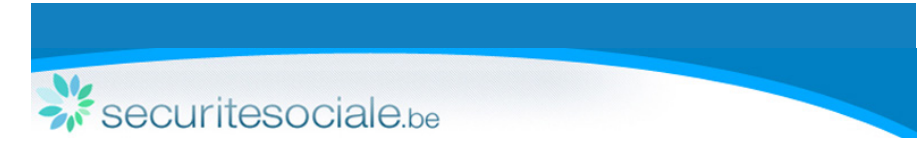

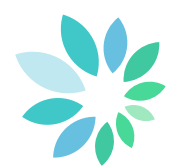

| Pour<br>Suivan | passer<br>t >>                                                                     | à          | l'étape                                                        | «                                                          | Confirmation                                                                                                    | et                                   | Envoi         | »,                | cliquez           | sur   |
|----------------|------------------------------------------------------------------------------------|------------|----------------------------------------------------------------|------------------------------------------------------------|----------------------------------------------------------------------------------------------------|--------------------------------------|---------------|-------------------|-------------------|-------|
|                | Déclarer                                                                           | un con     | trat pour                                                      | des tr                                                     | avaux                                                                                                    |                                      |               |                   |                   |       |
|                | Identification de                                                                  | es travaux |                                                                |                                                            |                                                                                                    |                                      |               |                   |                   |       |
|                | Onneur d'o travail                                                                 |            | Résumé                                                         | é de la                                                    | déclaration de                                                                                                    | s trava                              | ux            |                   |                   |       |
|                | Informations<br>complément                                                         |            | Statut de la déc                                               | laration Non                                               | envoyé                                                                                                    |                                      |               |                   |                   |       |
|                | Contrat                                                                            |            |                                                                |                                                            | Ir                                                                                                    | nformation                           | าร            |                   |                   |       |
|                | O Détails du contrat nº 1     Sous-traitants (optionnel)     Confirmation et Envoi |            |                                                                | ion des tr<br>vité<br>lre / commett<br>avaux<br>ons comple | du 23/10/2014 au 18/12<br>Travaux Immobiliers<br>ant IWAN SIMONIS SA (042<br>Non conune, 1470 Baisy<br>Travaux à finalité spécifi | 2/2014<br>8.960.130)<br>-Thy<br>ique |               |                   |                   |       |
|                |                                                                                    |            | Malere a ocavi                                                 | es et coordini                                             |                                                                                                    |                                      |               |                   |                   |       |
|                |                                                                                    |            | Statut du con<br>Entrepreneur<br>Date de cont<br>Période d'act | ntrat<br>• déclarant<br>rat<br>ivité                       | Pas encore envo<br>LA CLE ASBL (0<br>24/09/2014<br>du 23/10/2014                                                                  | oyé<br>413.028.176)<br>au 18/12/2014 |               |                   |                   |       |
|                |                                                                                    |            | Sous-traita                                                    | ints                                                       |                                                                                                    |                                      |               |                   |                   |       |
|                |                                                                                    |            | 0433.114<br>1 résultat                                         | N° d'entreprise<br>.502<br>trouvé                          | Dénominati<br>CANDICAR EUROPE SA                                                                                                  | ion 🗘                                | Pas encore en | e d'ajout<br>voyé |                   |       |
|                |                                                                                    |            | < <u>&lt; Retour</u>                                           | Annuler la dé                                              | claration de mon contrat                                                                                                    |                                      |               |                   | Envoyer la déclar | ation |

Vous obtenez le résumé de votre déclaration.

.....

.

Cliquez sur Envoyer la déclaration pour confirmer le nouveau contrat.

Les numéros d'identification du lieu de travail et du contrat vous sont communiqués. Vous trouverez également le résumé de votre déclaration en format PDF (dans les 3 langues) ainsi que le document à afficher sur le chantier.

| Confirmation de l'envoi et téléchargements des documents                                                                      |
|----------------------------------------------------------------------------------------------------|
| Statut de la déclaration : Envoyé 📀                                                                                           |
|                                                                                                    |
|                                                                                                    |
| Déclaration                                                                                                    |
| Le numéro d'identification du lieu de travail est :<br>1Y1-000003V-57-Z                                                       |
| Le numéro d'identification de votre contrat est :<br><b>1Y1-000003V-57-Z / 4</b>                                              |
| Fichiers générés                                                                                                    |
| → Fichiers contenant l'ensemble des informations de la déclaration :                                                          |
|                                                                                                    |
| → Document à afficher sur le chantier :                                                                                       |
|                                                                                                    |
| Pour les secteurs du gardiennage et de la viande, le deuxième fichier (document à afficher sur le chantier) n'est pas généré. |

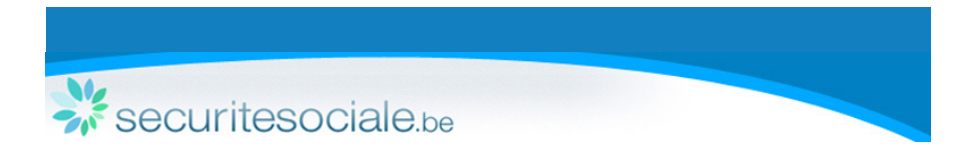

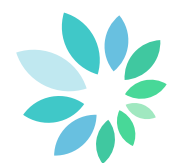

#### 4.2 Consulter ou modifier une déclaration

Sur la page d'accueil, cliquez sur :

Je veux consulter, modifier une déclaration ou ajouter des sous-traitants

Introduisez le numéro d'identification et cliquez sur Rechercher

Nº d'entreprise Dénomination

0433.114.502 CANDICAR EUROPE SA

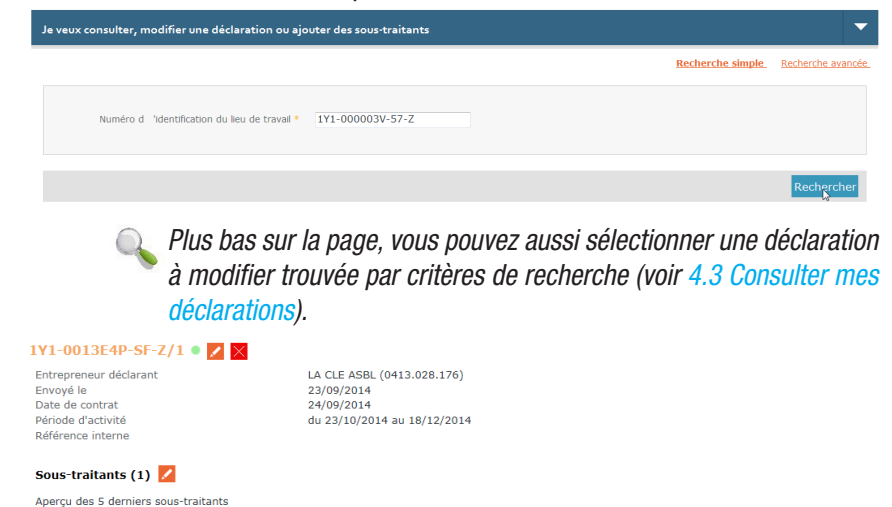

Agissant en sous-traitance de Date d'ajout

23/09/2014 12:32:23

LA CLE ASBL

Obligation de reten

Pour consulter les détails de la déclaration ou la modifier, cliquez sur 🗾 du contrat souhaité.

| - | Donneur d'ordre / commettant |    |                              |
|---|------------------------------|----|------------------------------|
|   |                              |    |                              |
|   | Nº d'entreprise              | 04 | 21.232.495                   |
|   | Dénomination                 | EN | ITREPRISES ROBERT MEYER SPRL |
|   | Adresse                      | RL | JE DE LA COLLINE 14          |
|   |                              | 67 | 20 HABAY                     |
|   | Langue                       | Fr | ançais                       |
| M | <u>odifier</u>               |    |                              |

Adaptez les données souhaitées et confirmez en cliquant sur Envoyer

Cliquez sur Z à côté du champ « Sous-traitants » pour ajouter des sous-traitants à un contrat existant (sans ajouter un nouveau contrat).

Cliquez sur Ajouter un contrat pour ajouter un contrat dans la déclaration (et éventuellement un sous-traitant), complétez, ensuite, toute l'étape « Contrat » (voir 4.1.2 Contrat).

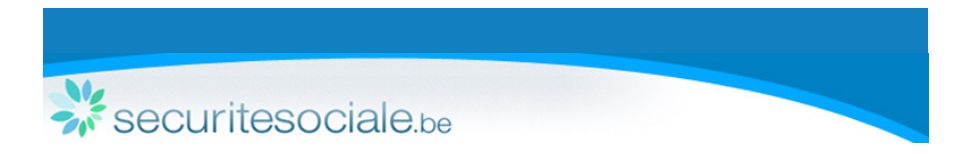

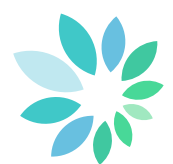

#### 4.3 Consulter mes déclarations

Si vous souhaitez retrouver une déclaration préalablement introduite, cliquez sur Je veux consulter, modifier une déclaration ou ajouter des sous-traitants de la page d'accueil.

Vous avez la possibilité d'introduire différents critères de recherche.

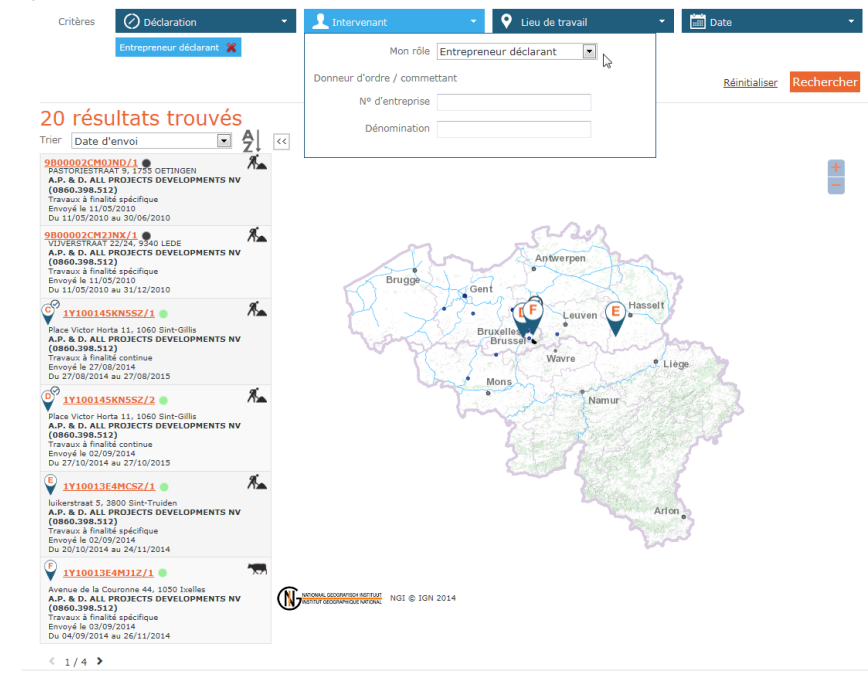

Vous pouvez introduire et combiner des critères de recherche en cliquant sur Suivant >>

Q

Via le critère de recherche « Intervenant »vous pouvez désormais rechercher des déclarations dont vous êtes Déclarant, Donneur d'ordre, Sous-traitant ou Maître d'œuvre.

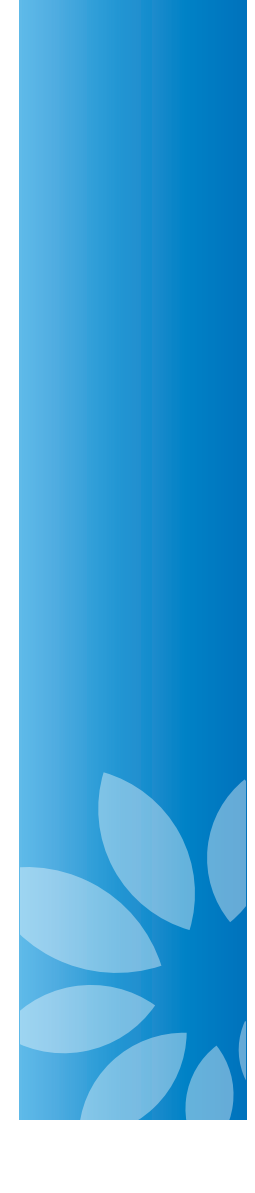

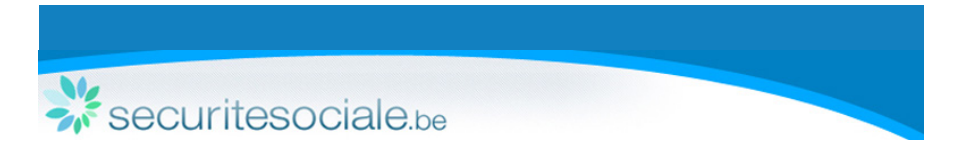

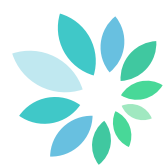

#### 4.4 Obligation de retenue

Si vous souhaitez vérifier si vos sous-traitants sont soumis à l'Obligation de retenue, consultez la déclaration souhaitée via <sup>Je veux consulter, modifier une déclaration ou ajouter des sous-traitants</sup>. La liste de vos sous-traitants apparaît.

| Sous-traitants      | Détails / Modifier / Ajouter |                               |                     |                       |
|---------------------|------------------------------|-------------------------------|---------------------|-----------------------|
| perçu des 5 dernier | s sous-traitants             |                               |                     |                       |
| lombre de sous-trai | tants: 2                     |                               |                     |                       |
| Nº d'entreprise     | Dénomination                 | Agissant en sous-traitance de | Date d'ajout        | Obligation de retenue |
|                     | st test                      | NUMMER TEST5 NV               | 12/12/2013 13:39:02 | €                     |
|                     |                              |                               |                     |                       |
| 0999.999.724        | NUMMER TEST5 NV              | GENERALI BELGIUM SA           | 12/12/2013 13:38:04 | €                     |

Cliquez sur du sous-traitant souhaité. Vous serez redirigé vers le service en ligne « Obligation de retenue ». Ce service en ligne permet aux intervenants de vérifier si une telle obligation de retenue s'applique à la facture présentée pour l'exécution de certains travaux par une entreprise déterminée. Il permettra aux intervenants de préparer, si nécessaire, le versement du montant de la retenue sur facture à effectuer pour le compte de leur entreprise cocontractante.

| Application des articles 30bis, §3           | alineas 5 à 9 et §4 et 30ter, §2 alineas 5 à           | 10 et \$4 de la loi du 27 juin 1969 concernant la responsabilité solidaire et les retenues sur factures. |
|----------------------------------------------|--------------------------------------------------------|----------------------------------------------------------------------------------------------------|
| Recherche<br>Nº d'entreprise : 0999<br>xocca | 555 724 OU N° ON<br>coculoot du x000000000<br>Vérifier | SS 1                                                                                                    |
| Pour préparer un versement                   | de retenue sur facture concernant une ent              | eprise étrangère sans identifiant belge, <u>veuillez cliquer ici</u>                                     |
| Résultat<br>Dénomination :                   | NUMMER TEST5 NV<br>0999,999,774                        | Situation<br>sécurité<br>sociale<br>OK                                                                   |
| Nº ONSS :<br>Adresse :                       | 0908025-72<br>4700 EUPEN                               | Obligation de retenue sécurité acciale : NON.<br>Valable jusqu'au <u>12-12-2013</u>                      |

Pour plus d'informations sur le service en ligne « Obligation de retenue », consultez la rubrique « Travailler avec des contractants » / « Obligation de retenue » du site portail.

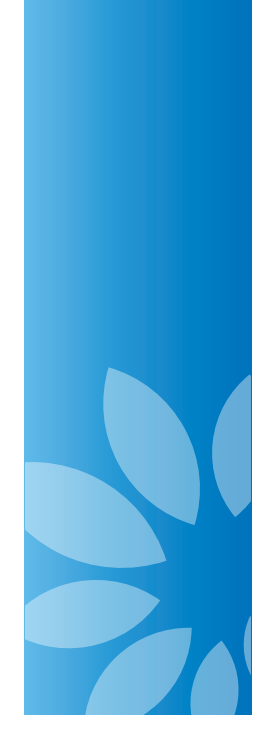

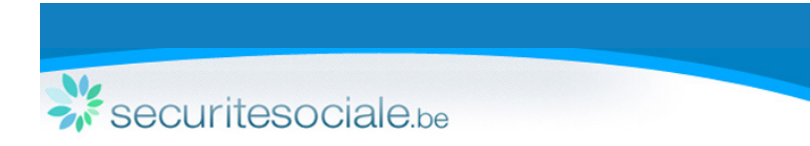

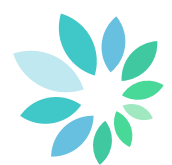

## 5. Mode non sécurisé

Le mode non sécurisé permet d'accéder directement au service en ligne sans vous connecter au préalable. Le service en ligne non sécurisé permet uniquement d'effectuer les opérations de base :

- Création de contrats (voir 4.1.2 Contrat) ;
- Ajout de sous-traitants (voir 4.1.2 Contrat).

Pour le secteur du gardiennage, la création de contrats est impossible en mode non sécurisé.

La page d'accueil diffère de celle en mode sécurisé. Vous devez, au préalable, introduire votre numéro d'entreprise et valider.

|                        | Identification                                                   |
|------------------------|------------------------------------------------------------------|
|                        | Votre numéro d'entreprise 451733750 (0)000-000 x00 & (0)00000000 |
|                        | <u>Je n'al pas de BCE (entreprise non belge</u>                  |
|                        |                                                                  |
|                        |                                                                  |
|                        |                                                                  |
| CLARATION DE <b>T</b>  | AVAUX                                                            |
| CLARATION DE <b>TI</b> | AVAUX                                                            |
| CLARATION DE <b>T</b>  | a LA DRUEZIENNE SPRL (0451.723.750) - mode non annoncé - changer |

Attention, pour une question de sécurité, les différents sous-traitants ajoutés à une déclaration ne sont pas visibles en mode non sécurisé.

### 6. Plus d'informations

Le Centre de contact de la sécurité sociale est disponible :

- Par téléphone au 02 511 51 51
- Par e-mail à contactcenter@eranova.fgov.be

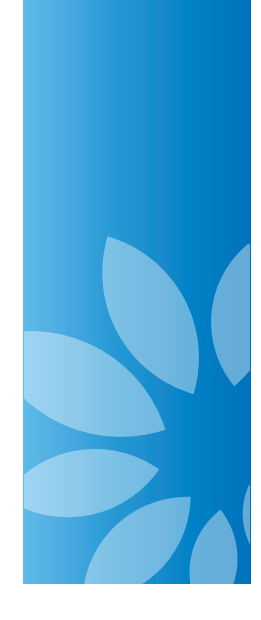